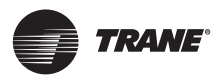

**Operation manual** 

# TCONTCCMYCZ256 Central Controller

# U-Match Inverter Systems Multi Split Inverter Systems

#### A SAFETY WARNING

Only qualified personnel should install and service the equipment. The installation, starting up, and servicing of heating, ventilating, and air-conditioning equipment can be hazardous and requires specific knowledge and training. Improperly installed, adjusted or altered equipment by an unqualified person could result in death or serious injury. When working on the equipment, observe all precautions in the literature and on the tags, stickers, and labels that are attached to the equipment.

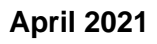

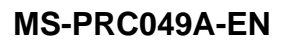

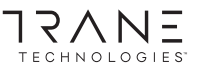

Confidential and proprietary Trane information

### TCONTCCMYCZ256

| CONTENT<br>Function introduction of central controller1 |
|---------------------------------------------------------|
| Part info for central controller2                       |
| Page & Key Explanation4                                 |
| Address Setting When Using Central Controller           |
| Function Operation                                      |
| Installation                                            |

- · Please read this operation manual before using the air conditioner.
- Please keep this manual carefully and safely.

## Function introduction of central controller

1. TCONTCCMYCZ256 can control U-Match and Multi. 128 indoor units can be controlled

When TCONTCCMYCZ256 controls U-Match and Multi, each indoor unit requires one TCONTADPYCJA2A as the adapter. The TCONTADPYCJA2A adapters are connected with TCONTCCMYCZ256 hand in hand. How to choose multi: System settings — Local – Type Select - Single

- 2. Main functions of central controller
- ① Monitoring and controlling indoor running state such as ON/OFF, Mode, Fan, Set temp. and error code.
- 2 Zone setting, editing and deleting.
- ③ Realizing ON/OFF, mode, fan, temperature setting for single/zone/all indoor unit(s).
- ④ Checking indoor unit detailed information such as real temperature, coil temperature, error code.
- <sup>(5)</sup> Receiving outer signal input: when receiving outer fire alarm signal, centra controller will turn all indoor units off.
- <sup>(6)</sup> Weekly timer setting. Weekly timer for one or some or all units can be set and can run in cycle.

#### ON/OFF key:

Press the ON/OFF key for 2-3 seconds to turn on the controller after powering on. Keep pressing the ON/OFF key for 5 seconds to turn off.

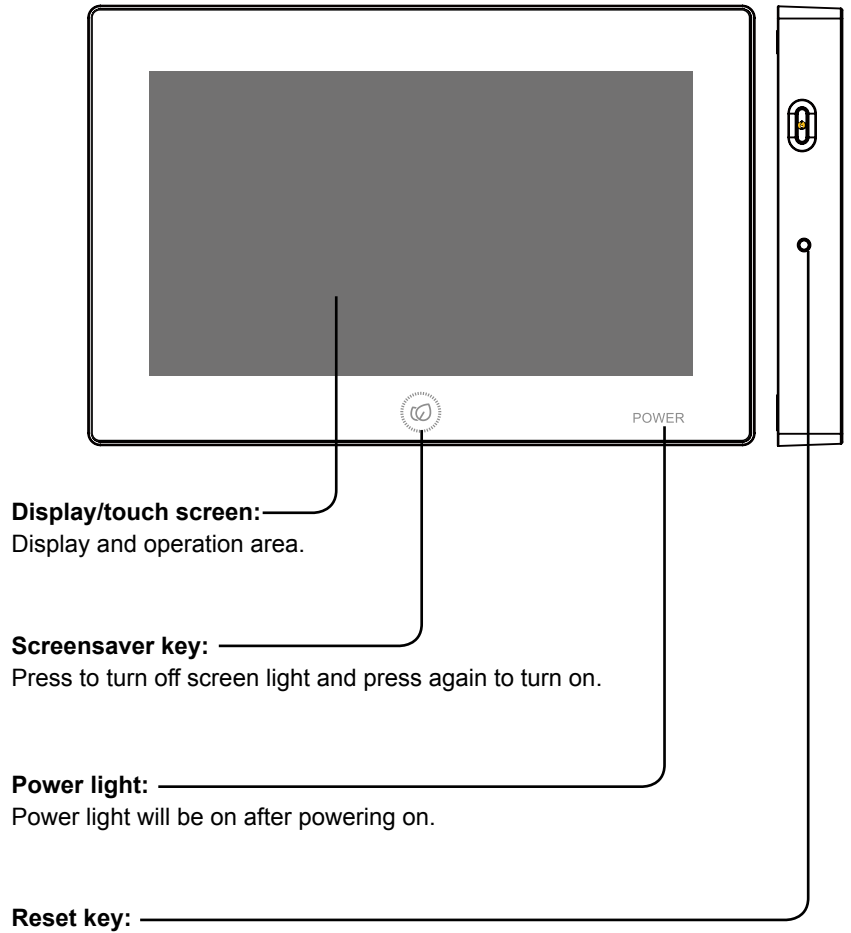

Press to reboot central controller.

## Part info for central controller

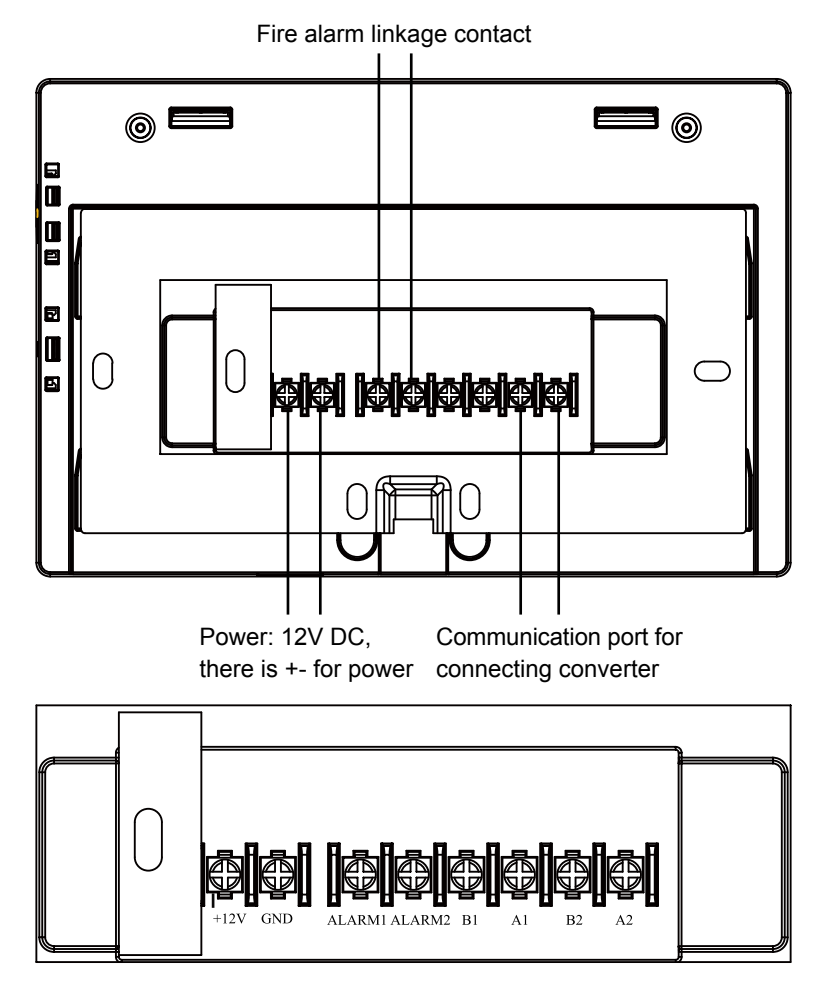

Power (12V, GND): 12V DC, please pay attention to +-of power.

Fire alarm linkage contact (ALARM1, ALARM2): AC works normally when closed and all AC turned off when open circuit.

Third party interface (B1, A1): A1 should be connected to 485+ while B1 485-. Communication port (B2, A2): It is used for connecting converter,

please pay attention to +-. A2 should be connected to 485+ while B2 485-.

## Page & Key Explanation

|                       |                  | 12:22 AM | 1                    |                    |
|-----------------------|------------------|----------|----------------------|--------------------|
|                       |                  | Home     |                      | Save               |
|                       |                  |          |                      |                    |
| Equipment<br>Settings | Zone<br>Settings | Details  | Schedule<br>Settings | System<br>Settings |
| 0                     |                  |          |                      |                    |

After turning on central controller, home page will show as above and detailed menu is as following:

| Menu/icon                                                                                                    | Function                                                                                                    |  |  |  |
|----------------------------------------------------------------------------------------------------|----------------------------------------------------------------------------------------------------|--|--|--|
|                                                                                                    | POP will show after click the icon:                                                                                                    |  |  |  |
|                                                                                                    | Online AC qty: indicating indoor unit quantity in good communication.                                                                                                    |  |  |  |
| AC detailed menu                                                                                                    | Control of the second state of the second state of the second stat |  |  |  |
| =                                                                                                    | in good communication previously and then in bad                                                                                                    |  |  |  |
| —                                                                                                    | communicaiton                                                                                                    |  |  |  |
|                                                                                                    | AC qty set in timer: indicating AC quantity set timer                                                                                                    |  |  |  |
|                                                                                                    | function                                                                                                    |  |  |  |
|                                                                                                    | Error AC qty: indicating AC quantity in malfunction.                                                                                                    |  |  |  |
| Equipment Settings                                                                                                    | Press to enter equipment setting interface and do                                                                                                    |  |  |  |
| , , , , , , , , , , , , , , , , , , ,                                                                                                    | settings as follows:                                                                                                    |  |  |  |
| Equipment<br>Settings                                                                                                    | Display all AC list and condition information. Turning                                                                                                    |  |  |  |
|                                                                                                    | page for more information                                                                                                    |  |  |  |
| and the second second sec | AC mode can be checked and adjusted according to                                                                                                    |  |  |  |
|                                                                                                    | check area. And application range can be selected and                                                                                                    |  |  |  |
|                                                                                                    | it can realize All on/All off function.                                                                                                    |  |  |  |

## Page & Key Explanation

| Menu/icon            | Function                                                                                                    |
|----------------------|----------------------------------------------------------------------------------------------------|
| Zone<br>Settings     | Press to enter Zone Settings interface and do settings<br>as follows:<br>Add/delete group, choose AC, edit group name. |
| Details              |                                                                                                    |
| Details              | Click to enter details interface, in which, the following information can be seen:                                     |
|                      | AC condition/mode condition, error code, running time & parameters.                                                    |
| Schedule Settings    | Click to enter schedule settings interface, the following                                                              |
| Schedule<br>Settings | setting can be operated:<br>After entering, it will display all schedule settings lists.                               |
|                      | setting.<br>Timer on/off, temperature, mode, fan, temperature<br>range(16-30°C), etc.                                  |
| System Settings      |                                                                                                    |
| System<br>Settings   | Click to enter the interface, and the following setting can be operated:                                               |
|                      | it includes Local Settings, Energy Saving,Password and Help.                                                           |

When controlling single or multi split

1. System structure chart when controlling single split:

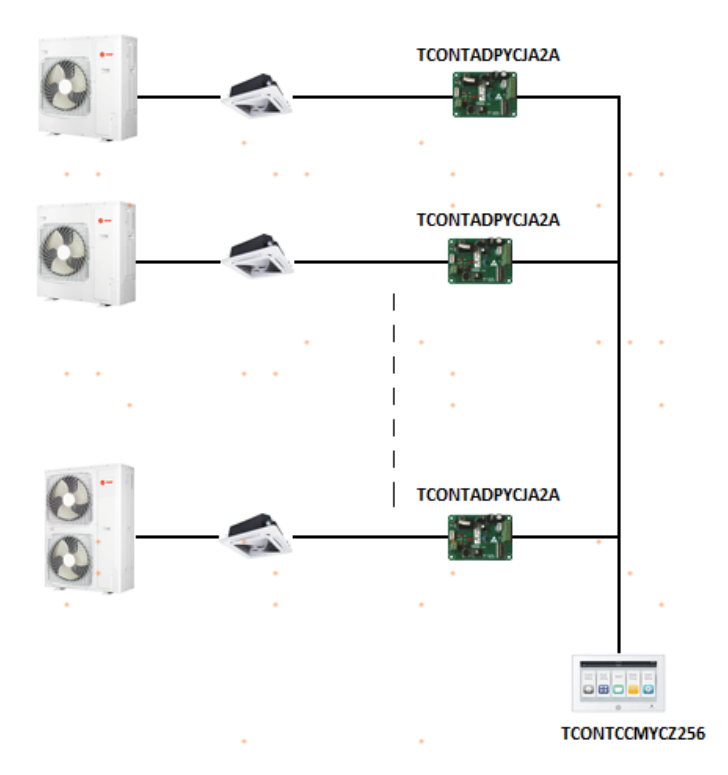

One TCONTADPYCJA2A is needed for every indoor unit. Max. 128 TCONTADPYCJA2A (as well as max. 128 indoor units) can be connected.

| 2. | One indoor unit needs one converter TCONTADPYCJA2A, |
|----|-----------------------------------------------------|
|    | TCONTADPYCJA2A addressing as follows:               |

| SW01 |     |     |     |     |     | Definition |     |                                                 |
|------|-----|-----|-----|-----|-----|------------|-----|-------------------------------------------------|
| [8]  | [7] | [6] | [5] | [4] | [3] | [2]        | [1] | Demilion                                        |
| 0    |     |     |     |     |     |            |     | Single mode                                     |
| 1    |     |     |     |     |     |            |     | Twin units shifting mode                        |
|      | 0   | 0   |     |     |     |            |     | Shifting time 1—8 hours                         |
|      | 0   | 1   |     |     |     |            |     | Shifting time 2—10 hours                        |
|      | 1   | 0   |     |     |     |            |     | Shifting time 3—12 hours                        |
|      | 1   | 1   |     |     |     |            |     | Shifting time 4—14 hours                        |
|      |     |     | 0   |     |     |            |     | Twin units running mode when<br>room temp. ≥26℃ |
|      |     |     | 1   |     |     |            |     | Twin units running mode when<br>room temp. ≥24℃ |
|      |     |     |     | 0   | 0   | 0          | 0   | Central address in twin shifting mode=1         |
|      |     |     |     | 0   | 0   | 0          | 1   | Central address in twin shifting mode=2         |
|      |     |     |     |     |     |            |     |                                                 |
|      |     |     |     | 1   | 1   | 1          | 0   | Central address in twin shifting mode=15        |
|      |     |     |     | 1   | 1   | 1          | 1   | Central address in twin shifting mode=16        |
|      | 0   | 0   | 0   | 0   | 0   | 0          | 0   | Central address=1                               |
|      | 0   | 0   | 0   | 0   | 0   | 0          | 1   | Central address =2                              |
|      |     |     |     |     |     |            |     |                                                 |
|      | 1   | 1   | 1   | 1   | 1   | 1          | 0   | Central address =127                            |
|      | 1   | 1   | 1   | 1   | 1   | 1          | 1   | Central address=128                             |

TCONTCCMYCZ256 can control at most 128 indoor units when controlling single or multi split.

#### 3. Third party interface

Communication parameter:

| Slave ID : 1                                                   |                                   |  |  |  |
|----------------------------------------------------------------|-----------------------------------|--|--|--|
| Function code: inquiry 03H; control 10H                        |                                   |  |  |  |
| Communication parameter                                        | Point type                        |  |  |  |
| Baud rate: 9600                                                | DI: switching value input signal  |  |  |  |
| data bits: 8                                                   | DO: switching value output signal |  |  |  |
| Check bit: None                                                | AI: analog quantity input signal  |  |  |  |
| Stop bit: 1                                                    | AO: analog quantity output signal |  |  |  |
| Start bit: 1, One frame command<br>finished, using CRC to chec |                                   |  |  |  |

Point table:

| Point description                        | Protocol address | Extra address | Point<br>type | State                                            |
|------------------------------------------|------------------|---------------|---------------|--------------------------------------------------|
| All On/All Off                           | 40006            |               | AO<br>(Write) | 1: All On 0: All Off                             |
| Indoor unit (1—128)<br>ON/OFF setting    | 40011-<br>40018  | 0-15          | DO<br>(Write) | 1: ON 0: OFF                                     |
| Indoor unit (1—128)<br>ON/OFF state      | 40019-<br>40026  | 0-15          | DI<br>(Read)  | 1: ON 0: OFF                                     |
| Indoor unit (1—128)<br>Malfunction state | 40027-<br>40034  | 0-15          | DI<br>(Read)  | 1: Error 0: Normal                               |
| Indoor unit 1 ON/<br>OFF setting         | 40043            |               |               | 1: ON, 0: OFF                                    |
| Indoor unit 1 mode<br>setting            | 40044            |               | AO            | 0: Auto, 1: Fan 2:<br>Cooling, 3: Dry 4: Heating |
| Indoor unit 1<br>temperature setting     | 40045            |               | (Write)       | Integer from 16 to 30                            |
| Indoor unit 1 fan<br>speed setting       | 40046            |               |               | 0: Auto, 1: Low 2:<br>Medium, 3: High            |

| Point description                    | Protocol address | Extra address | Point<br>type | State                                            |
|--------------------------------------|------------------|---------------|---------------|--------------------------------------------------|
| Indoor unit 1 ON/<br>OFF state       | 40047            |               |               | 1: ON, 0: OFF                                    |
| Indoor unit 1 mode                   | 40048            |               |               | 0: Auto, 1: Fan 2:<br>Cooling, 3: Dry 4: Heating |
| Indoor unit 1 set<br>temperature     | 40049            |               | AI            | 1 to 16 represents 16℃ to<br>30℃                 |
| Indoor unit 1 current<br>fan speed   | 40050            |               | (Read)        | 0: Auto, 1: Low 2:<br>Medium, 3: High            |
| Indoor unit 1 current temperature    | 40051            |               |               | nteger between -20 and 50                        |
| Indoor unit 1 error<br>code          | 40052            |               |               | Integer from 0 to 150                            |
| Indoor unit 2 ON/<br>OFF setting     | 40053            |               |               | 1: ON, 0: OFF                                    |
| Indoor unit 2 mode setting           | 40054            |               | AO            | 0: Auto, 1: Fan 2:<br>Cooling, 3: Dry 4: Heating |
| Indoor unit 2<br>temperature setting | 40055            |               | (Write)       | Integer from 16 to 30                            |
| Indoor unit 2 fan<br>speed setting   | 40056            |               |               | 0: Auto, 1: Low 2:<br>Medium, 3: High            |
| Indoor unit 2 ON/<br>OFF state       | 40057            |               |               | 1: ON, 0: OFF                                    |
| Indoor unit 2 mode                   | 40058            |               |               | 0: Auto, 1: Fan 2:<br>Cooling, 3: Dry 4: Heating |
| Indoor unit 2 set<br>temperature     | 40059            |               | AI            | 1 to 16 represents 16℃ to<br>30℃                 |
| Indoor unit 2 current<br>fan speed   | 40060            |               | (Read)        | 0: Auto, 1: Low 2:<br>Medium, 3: High            |
| Indoor unit 2 current temperature    | 40061            |               |               | nteger between -20 and 50                        |
| Indoor unit 2 error<br>code          | 40062            |               |               | Integer from 0 to 150                            |
|                                      |                  |               |               |                                                  |

| Point description                      | Protocol address | Extra<br>address | Point<br>type | State                                            |
|----------------------------------------|------------------|------------------|---------------|--------------------------------------------------|
| Indoor unit 128 ON/<br>OFF setting     | 41313            |                  |               | 1: ON, 0: OFF                                    |
| Indoor unit 128<br>mode setting        | 41314            |                  | AO            | 0: Auto, 1: Fan 2:<br>Cooling, 3: Dry 4: Heating |
| Indoor unit 128 temperature setting    | 41315            |                  | (Write)       | Integer from 16 to 30                            |
| Indoor unit 128 fan<br>speed setting   | 41316            |                  |               | 0: Auto, 1: Low 2:<br>Medium, 3: High            |
| Indoor unit 128 ON/<br>OFF state       | 41317            |                  |               | 1: ON, 0: OFF                                    |
| Indoor unit 128<br>mode                | 41318            |                  |               | 0: Auto, 1: Fan 2:<br>Cooling, 3: Dry 4: Heating |
| Indoor unit 128 set temperature        | 41319            |                  | AI            | 1 to 16 represents 16℃ to<br>30℃                 |
| Indoor unit 128<br>current fan speed   | 41320            |                  | (Read)        | 0: Auto, 1: Low 2:<br>Medium, 3: High            |
| Indoor unit 128<br>current temperature | 41321            |                  |               | nteger between -20 and 50                        |
| Indoor unit 128 error<br>code          | 41322            |                  |               | Integer from 0 to 150                            |

### Equipment Settings

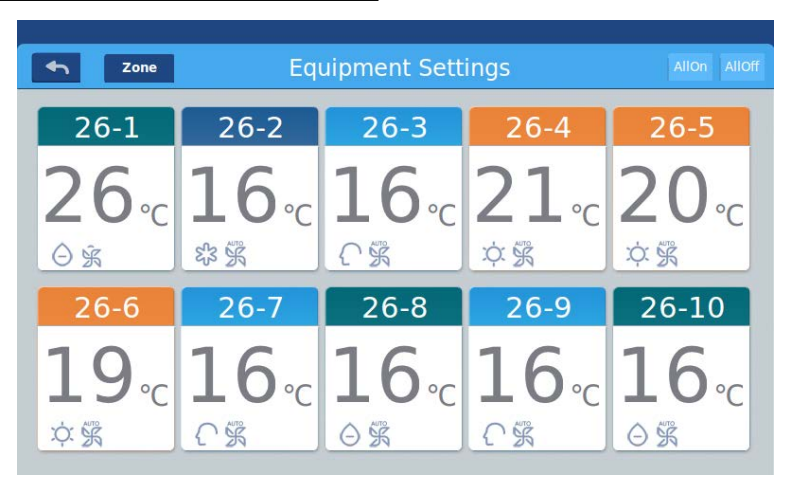

Picture 1

Press the "Equipment Settings" key on home page to enter the display interface as shown in picture 1.

is the return button. This button is always presented in the column, press this button to return to the last page.

**Zone** means you can view air-conditioners as grouping established. Press "Zone" button to pop out all the air-conditioner grouped in pop window. If air-conditioners have not been grouped before, it will show all air-conditioners.

|                  |      | 11:12 AM Friday       |              |                    |
|------------------|------|-----------------------|--------------|--------------------|
| <b>•</b> Z       | lone |                       |              | All On All Off     |
| 1.0              | All  | 1-2                   |              | 1-4                |
| 20               | 1    | <b>24</b> °c          | <b>23</b> ₀  | <b>17</b> ₀c       |
| × \$ 2           | 2    | K ž A                 | \$\$ \$\$ () | \$\$ \$ ¢          |
| 20               | 3    | 1-7                   | 1-8          | 27                 |
| <b>30</b><br>で第え | 4    | : <b>∠∠</b> ∘c<br>⊝%≎ | <u> </u>     | ∠ / ∘c<br>अ क्रे ि |
|                  |      |                       |              |                    |

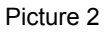

For example: Press the 1 group in picture2, it will show all indoor units on the 1, as shown in picture3.

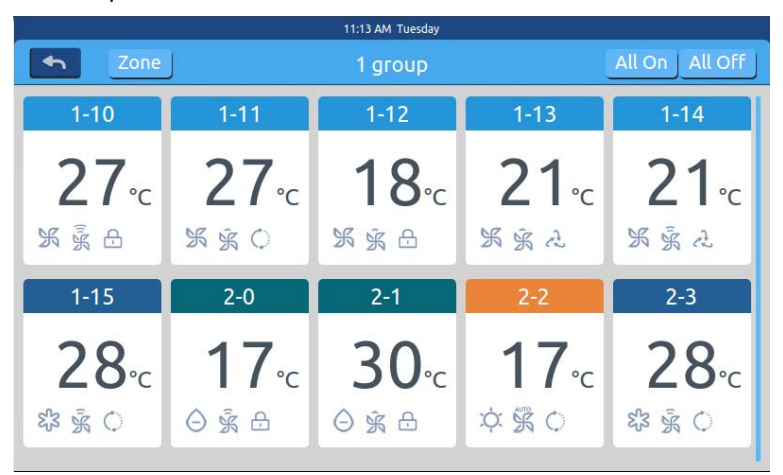

Picture 3

All on All off button is used to control all indoor units; if it is displaying the indoor units of one group, then the All on/All off button is used to control all indoor units; if it is displaying the indoor units of one group, then the All on/All off button is used to control the indoor units in this group.

Each grid represents an indoor unit in the air-conditioner display area, and each page can display 10 indoor units. Slide around the screen to turn pages on the screen. Indoor unit is shown as picture 4.

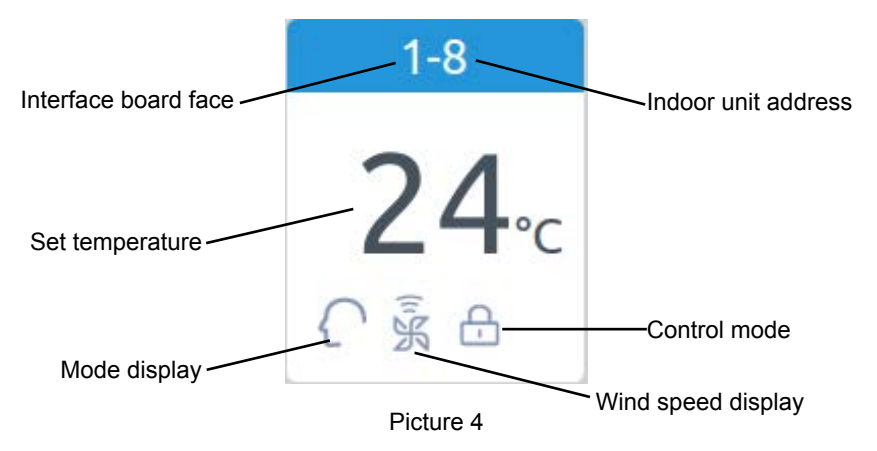

Record: The colors of upper part of the icon represents the operation modes, different mode uses different color to distinguish from each other. Heating Mode--orange;Cooling Mode--blue; Dry mode--aqua; Fan mode--wathet;Intelligent Mode--wathet. Press single air-conditioner icon to enter the air-conditioner setting interface, as shown in picture5

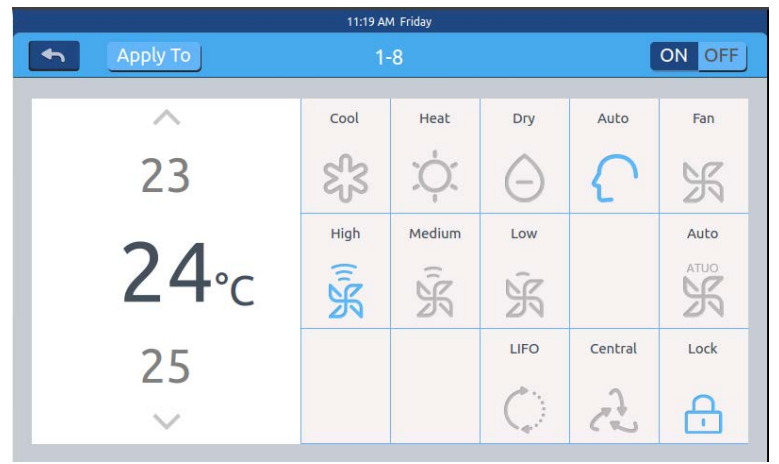

Picture 5

### Setting interface:

Temperature setting: You can change the setting temperature by pressing arrow  $\land$  /  $\lor$  , press once to adjust it one time.

Record: In wind mode, the temperature will be gray and can't be changed. Set Mode: Press the corresponding mode icon, the setting is successful if the icon is lighted up. Only one mode can be chosen.

Set Wind Speed: Press the corresponding wind speed icon, the setting is successful if the icon is lighted up. Only one wind speed can be chosen. Record: If you choose the fan mode, you can't choose the automatic wind speed any more.

Set control mode: Last in first out/Central control/Locked, choose one from these three control mode and the icon will be lighted up (If the current system does not support this setting, the button will be hidden)

### Icon Instruction:

| Cooling Mode     | Last in first ou |
|------------------|------------------|
| Heating Mode     |                  |
| Ory Mode         | Locked           |
| Intelligent Mode | Low Speed        |
| Wind Mode        | Automatically    |
| High Speed       | Medium Speed     |

Batch change the air-conditioner mode setting: After setting one airconditioner, press Apply To and pop window will pop out as shown in picture 6.

| <b>•</b> | Apply To       |      |        |     |         | ON OFF       |
|----------|----------------|------|--------|-----|---------|--------------|
|          | All Machine    | Cool | Heat   | Dry | Auto    | Fan          |
|          | Unit Selection | EJ3  | Ņ.     | Θ   |         | K            |
|          | 1              | High | Medium | Low |         | Auto<br>ATUO |
|          | 2              | K    | K      | K   |         | ×            |
|          | 3              |      |        |     | Central | Lock         |

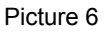

If you choose "All", then all indoor units will operate as ordered. If you choose "indoor unit selection", then the page will turn to interface displaying all indoor units, press the indoor unit icons to choose the indoor units (the chosen ones will turn to dark color), they will operate as ordered. As shown in picture 6, "1st Floor " "2nd Floor" "3rd Floor" are three parted area, choose one area and all indoor units in this area will operate as ordered. Change the name of the air-conditioner:as shown in picture 7, press the airconditioner number 26-1, then it will display the textbox "please input device name" andclick the blank text boxto pop out the keyboard. After typing in the name, press "ENTER" to take back the keyboard, then setting name is finished. The longest name can be 12 English letters.

|       |   |          |       | 11:     | 22 AM Frid | ау        |      |                    |            |
|-------|---|----------|-------|---------|------------|-----------|------|--------------------|------------|
| 4     |   |          |       |         | 1-8        |           |      |                    | ON OFF     |
|       | , | <u>^</u> | Pleas | aircond | a new o    | device na | ime. | Auto               | Fan        |
|       | 2 | 23       |       | ОК      |            | ancel     |      | {                  | ' K        |
|       | - |          |       | High    | м          | edium     | Low  |                    | Auto       |
| q     | w | e        | r     | t       | У          | u         | i    | 0                  | р <b>—</b> |
| a     | S | d        | f     | g       | ł          | n j       | k    | t I                | return     |
| Shift | Z | х        | c     | v       | b          | n         | m    | ¢                  | Enter      |
| 123   | 3 | Engl     | ish   |         | Sp         | ace       |      | <mark>clear</mark> | Confirm    |

Picture 7

Such as changing the name to "10-16 general manager office", after changing it will be displayed in center.

### Zone Settings

|          |              | 12:04 PM Friday |              |              |
|----------|--------------|-----------------|--------------|--------------|
| <b>•</b> |              | Zone Settings   |              |              |
|          |              |                 | 1-2          | 1-3          |
| Au       | 20.          | 20.             | 24.          | 23           |
| +        | 文 豪 永        | ¢ ŝ A           | 天豪之          |              |
|          | 1-4          | 1-5             | 1-6          | 1-7          |
|          | <b>17</b> ₀c | <b>30</b> ₀c    | <b>17</b> ₀c | <b>22</b> ₀c |
|          | \$\$ \$\$ () | C % 2           | ЖŘA          | O X C        |

Picture 1

Press zone settings on the homepage to enter the zone setting interface, as shown in picture1.

It will display setting groups and adding new group button on the left. It will only display adding new group button initially. It will display those air-conditioners which can be grouped. It will display all air-conditionersinitially.

Adding new group: press + to pop out the window as shown in picture 2.

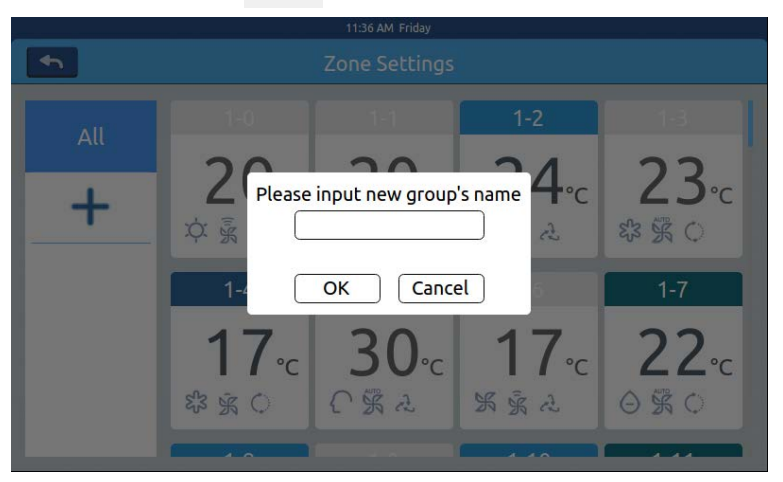

#### Picture 2

Click the blank text box, enter the group name (up to12 English letters) by the keyboard, and press the "ENTER" button of the keyboard after entering. Press OK key in the pop window to enter the interface as shown in picture3.

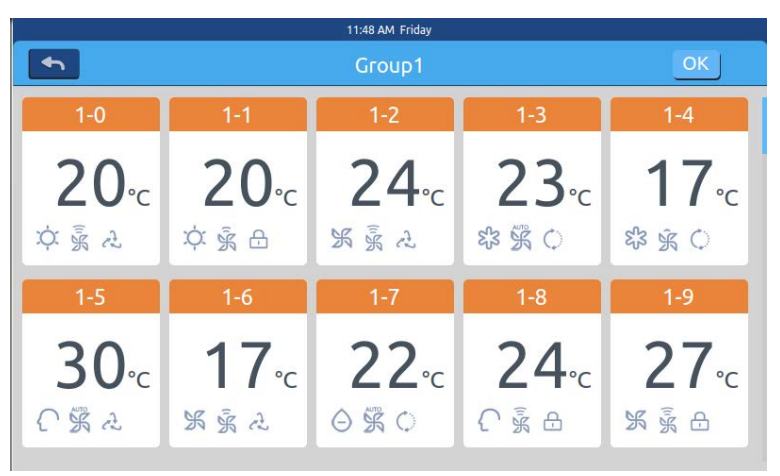

Picture 3

This interface displays air-conditioner numbers, click to choose those air-conditioners need to be added to grouping. It will turn to blue after being selection, click again to cancel the selection.

For example: choose indoor units 26-1,26-2, it will display as shown in picture 4.

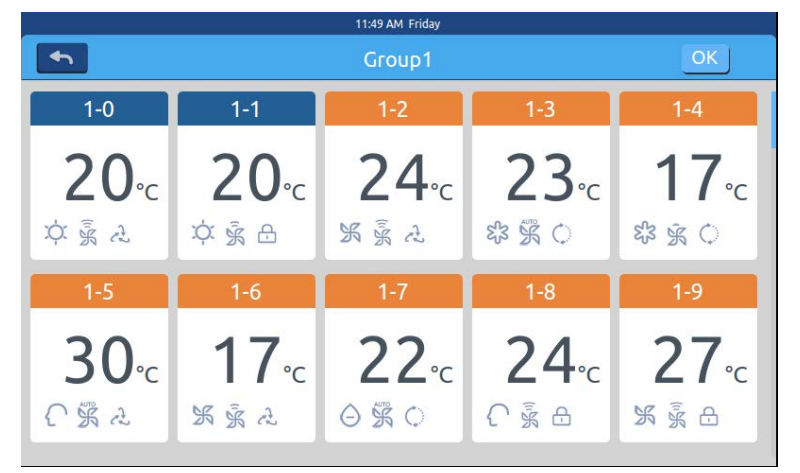

Picture 4

Afterchoosing the air-conditioners, press OK key at the top-right corner, then the grouping is finished, it will create a new group on the left. Click the group name on the left, the background will be highlighted, as these indoor units of the 1st floor area shown in picture5. Each zone supports up to 64 devices Press for return to the last layer when grouping air-conditioners.

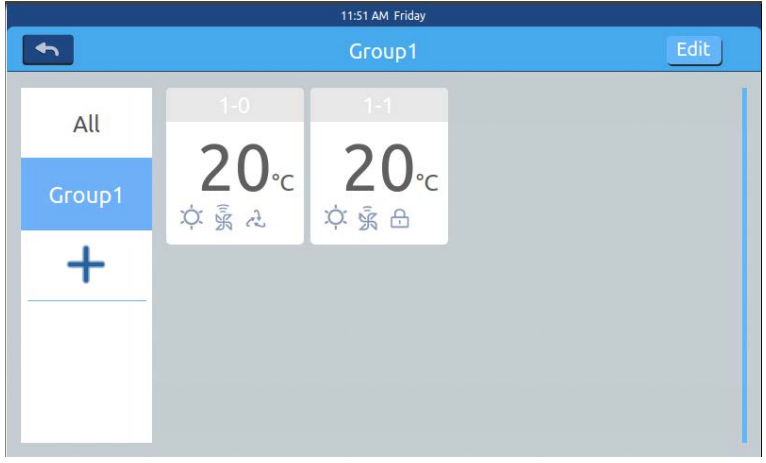

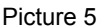

In picture 5, choose one group and then click **Edit** button, it will pop out the pop window and it has three lines, as shown in picture6:

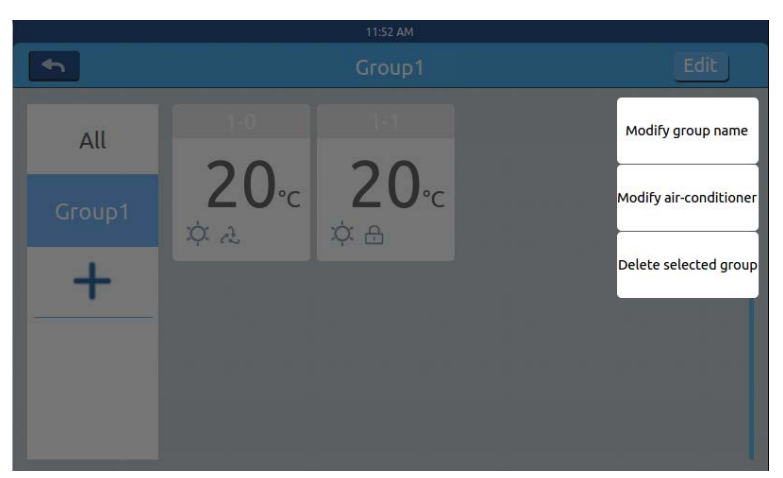

Picture 6

Edit group name: press the key to pop out the pop window of changing the group's name.

Edit group's dev: press the key to pop out the list of indoor units to edit the group's dev.

Remove this group: pop out "to remove this group?" and press OK to delete the group, indoor units will come to "ungrouped", press "cancel" to come back to picture 5.

### Details

Press details button on homepage to enter detailed information interface as shown in picture1.

| 4:25 PM Friday |         |           |      |              |                      |                         |               |                |                |                 |          |
|----------------|---------|-----------|------|--------------|----------------------|-------------------------|---------------|----------------|----------------|-----------------|----------|
| •              | Zone    | J         |      | C            | Detail               |                         | Clear         |                |                |                 |          |
|                | Room No | Set Temp. | Mode | Fan<br>Speed | Gas<br>Pipe<br>Temp. | Liquid<br>Pipe<br>Temp. | Room<br>Temp. | Upper<br>limit | Lower<br>limit | Running<br>Time | Erro No. |
| 1-0            | 1-0     | 17        | Fan  | Low          | 38                   | 25                      | 25            | 30             | 16             | 00:00           | 0        |
| 1-1            | 1-1     | 23        | Heat | High         | 73                   | 52                      | 20            | 30             | 16             | 00:00           | 0        |
| 1-2            | 1-2     | 20        | Dry  | Medium       | 15                   | 81                      | 24            | 30             | 16             | 00:00           | 0        |
| 1-3            | 1-3     | 29        | Fan  | High         | 14                   | 75                      | 17            | 30             | 16             | 00:00           | 0        |
| 1-4            | 1-4     | 24        | Fan  | High         | 51                   | 63                      | 30            | 30             | 16             | 00:00           | 0        |
|                |         |           |      | 18           |                      |                         |               |                |                |                 | _        |

#### Picture 1

Vertical axis displays the name of the air-conditioner according to the order of the unit numbers, horizontal axis displays user name, air-conditioner number, setting temperature, setting mode, setting wind speed, gas pipe temperature, liquid pipe temperature, operating time and faults information.

The progress bar is on the right and slide up and down within the progress bar to see all machine details.

Clicking Clear to pop out password input window. Inputting password and click"Ok", all current date(except running time) will be cleared. If clicking "Cancel", it will return to previous page.

### Schedule Settings

Choose Schedule Settings on the homepage to enter the initial schedule setting interface as shown in picture 1.

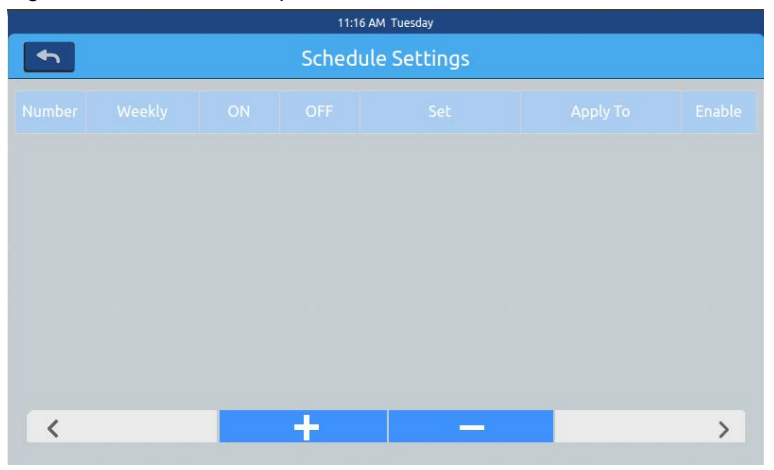

Picture 1

Press to add new schedule settings. Press this button to enter the setting interface, as shown in picture 2, "On"shows when the machine starts up and "Off" shows when the machine shuts down.

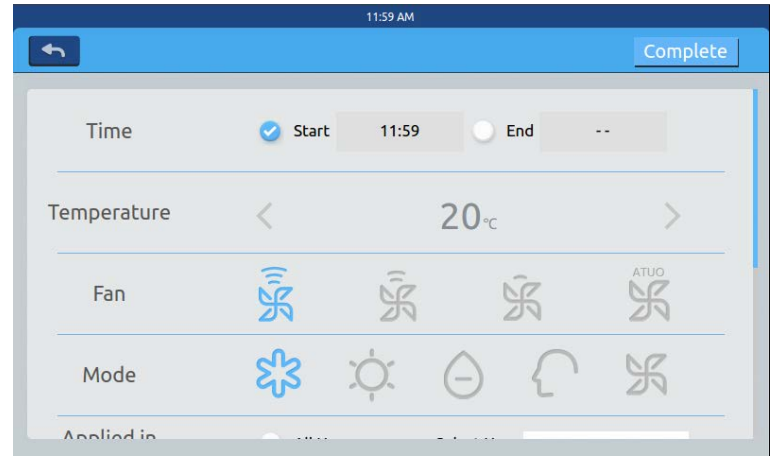

Click the time text (such as 08:00 in picture 2) to pop out the window

 Start Time

 10
 58

 11
 59

 12
 00

choose the time of startup. Then set the temperature, wind speed and mode. Slide down and set the area applied to and weekly in the interface as shown in picture3.

|               |            | 12:10 PM Frida | у    |                    |          |
|---------------|------------|----------------|------|--------------------|----------|
| •             |            |                |      |                    | Complete |
| Apply To      | O All User | r              | User |                    |          |
|               | Select l   | Jser           | User |                    |          |
|               | O Zone     |                | User |                    |          |
| Cycle Setting | Monday     | Tuesday        | We   | ednesday<br>Sunday | Thursday |
|               |            | ,              |      | <b>,</b>           |          |
|               |            |                |      |                    |          |

Picture 3

Click "Done" key after setting.

### Apply Zone Settings:

a. All select: The default setting is all users. Setting can be changed through the Pop window.

b. None select: The default setting is no user. Setting can be changed through the Pop window.

c. Zone: Choose zones from the Pop window. Setting can be changed through the Pop window.

Select those indoor units which you want to choose by clicking the frame before them, it will show hook after selection.

After setting the apply area, click blank area and pull-down lists will close.

#### Weekly:

From Monday to Sunday, it will show a hook after click, it will operate the schedule on the day you have chosen, it will circulate weekly.

Schedule will be displayed in the form of picture 4 after set. The table shows the detailed information of this schedule. Click the corresponding item to reset the time, fan speed, mode, and other items as shown in pic picture 2.

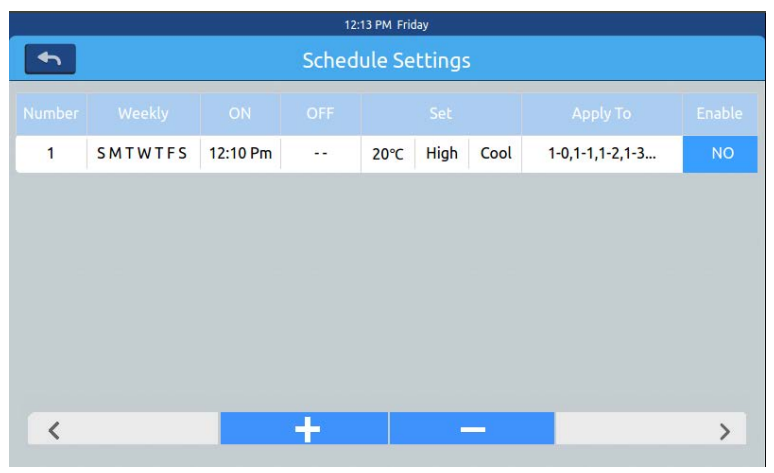

Picture 4

"Enable": Set the valid/invalid of the schedule.

"Apply To": Click the table can check which indoor units will active this schedule (picture 5). This table will show the abbreviated information before opening up the Pop window.

Click "-"to change the state to "-", click "-" to delete this schedule.

| 4      |         |          | 12:<br>Sched | 14 PM Frie | ttinas |      |       |                                             |        |
|--------|---------|----------|--------------|------------|--------|------|-------|---------------------------------------------|--------|
| Number | Weekly  | ON       | OFF          |            | Set    |      |       | Apply To                                    | Enable |
| 1      | SMTWTFS | 12:10 Pm |              | 20°C       | High   | Cool | 00000 | 1-0<br>1-1<br>1-2<br>1-3<br>1-4<br>Complete | ΝΟ     |
| <      |         |          | +            |            | -      |      |       |                                             | >      |

Picture 5

It displays the indoor units above. If there are too many indoor units, you can slide up and down to check them.

#### system settings

It need password to enter setting page. Click "system settings" button on the home page, you will see the picture1 below.

| 2:58 PM                  |  |
|--------------------------|--|
| Input Password           |  |
| Password<br>Login Cancel |  |

Click OK key enter system settings page after inputting password. System setting page includes 4 contents, as picture 2, picture 3.

#### Local Setting

| <b>h</b> | System Settings              |   |
|----------|------------------------------|---|
| Local    | Brightness 80 < >            | 1 |
| Energy   | Sleep Time 1min +            | - |
| Password |                              | - |
| Help     | Type 🥑 MRV 🔵 Single          | - |
|          | Language 🕖 Chinese 🥑 English |   |

Picture 2

|          | 11:00 AM         | Wednesday      |
|----------|------------------|----------------|
| <b>•</b> | System           | Settings       |
| Local    | Date Set         | 2018-03-28     |
| Energy   | Time Set         | 11:00 AM       |
| Password | Time Format 🥑 12 | nour 🕖 24 hour |
| Help     | Temp Unit 🛛 🥑 °C | ) °F           |
| -        |                  |                |

Picture 3

Brightness: 1-100

Sleep Time: screen saving time can be set: never, 15s, 30s, 1min, 5min, 10min.

You can select the application range from the bottom menu.

Type: Choose your unit model. It will show 🧭 after you pitch on the unit type. Language: Choose language. It will show 🗹 after you pitch on the language. Set date: It will show a date pop window after you click the date box; you can

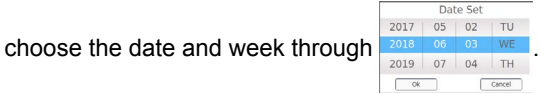

Set time: It will show a time pop window after you click the timebox, you

can choose the time through

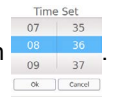

Hour system: It will show 📿 after you pitch on the time format.

Temperature unit: It will show 🥑 after you pitch on the temp. unit.

#### **Energy Saving**

As picture 4, picture 5, picture 6

| System Settings |                                 |                        |  |  |  |
|-----------------|---------------------------------|------------------------|--|--|--|
| Local           | Energy Saving                   | ON OFF                 |  |  |  |
| Energy          | Mode Setting 🔵 Heating only 🔵 C | ooling only 🥑 No limit |  |  |  |
| Password        | 2                               |                        |  |  |  |
| Help            | ModBus RTU 🥑 Default 🔵 Loc      | al 🔵 Remote            |  |  |  |
|                 | Daylight Saving Time            | ON OFF                 |  |  |  |

Energy Saving: You can set saving function through the button **OFF**. Default is "ON".

Overrun: click ON OFF to turn ON/OFF this function

Overrun time: press  $\langle$  and  $\rangle$  to set the overrun time duration.

Temperature maximum setting: You can turn up or down the maximum

temperature through operating  $\leq$  or  $\geq$ . After setting, Click apply, you will see a pop window what you can choose "apply to all zone" or "apply to one zone". The upper limit and lower limit of temperature take effect only when temperature limit are applied to zone. (when remove temperature upper limit of one zone, need to set upper limit 30 and lower limit 16)

|          | System                           | Settings     |                      |
|----------|----------------------------------|--------------|----------------------|
| Local    | Daylight Saving Time             |              | ON OFF               |
| Energy   | Start : first +<br>End : first + | Sunday ¢     | in Mar +<br>in Nov + |
| Password |                                  |              |                      |
| Help     | Upper limit                      | < 30℃        | apply                |
|          | Lower limit                      | <b>∢</b> 16℃ | apply                |

Picture 5

| System Settings |             |      |             |          |  |
|-----------------|-------------|------|-------------|----------|--|
| Local           |             |      |             |          |  |
| Energy          | Upper limit | <    | <b>30</b> ℃ | apply    |  |
| Password        |             | 0.47 |             |          |  |
| Help            | Lower limit | <    | 16°C        | apply    |  |
|                 | Overrun     |      |             | recovery |  |

Picture 6

### Password

### As picture 7

|                 | 10:11 AM Wednesday    |        |  |  |  |  |  |
|-----------------|-----------------------|--------|--|--|--|--|--|
| System Settings |                       |        |  |  |  |  |  |
| Local           | Password              | ON OFF |  |  |  |  |  |
| Energy          | Enter new<br>password |        |  |  |  |  |  |
| Password        | Ensure the            |        |  |  |  |  |  |
| Help            | password              |        |  |  |  |  |  |
|                 |                       | 1      |  |  |  |  |  |

Picture 7

Screen lock password: Press ON OFF to turn ON/OFF the screen lock password.

Password setting: You can choose **ON OFF** to decide if password is necessary.

Input/confirm new password: Input the password (length 4-10) twice. It will remind "update password ok", the new password will come into effect when you leave this page. Otherwise it will remind "update password fail". Remark: default password is 12345.

### Help

Inquire icon definition and versio As picture 8, picture 9

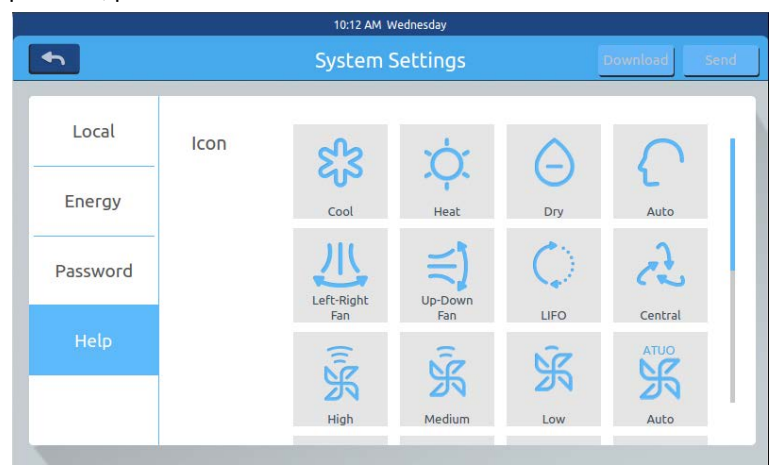

Picture 8

|          | System Settings |        |          | Download   | Sen        |    |
|----------|-----------------|--------|----------|------------|------------|----|
| Local    |                 | ₽      | Heat     | High air-  | Low air-   |    |
| Energy   |                 | Bypass | Exchange | exchanging | exchanging |    |
| Password |                 |        |          |            |            | _  |
| Help     | Instruction     |        |          |            |            |    |
|          | factory reset:  | reset  |          |            | version:   | 11 |

Picture 9

### Installation dimension

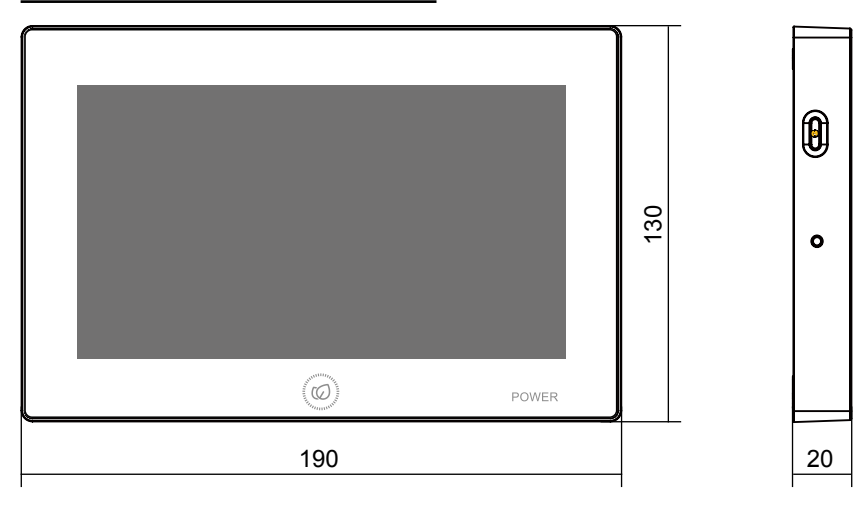

### Wiring diagram

Wiring diagram between central controller and converter board.

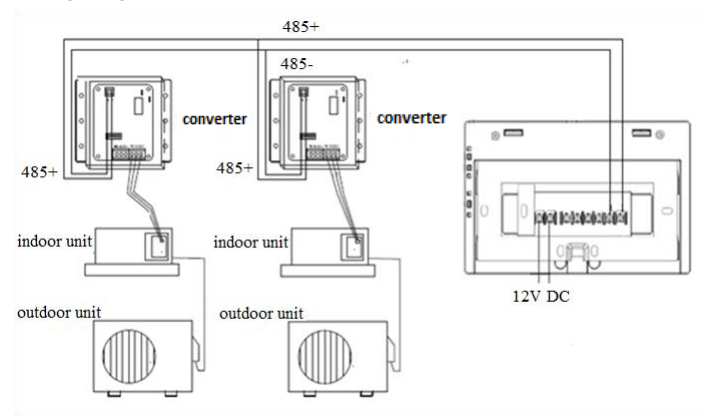

Remark: The 485 communication cables between the twoconnecting boards and the cables between connecting board and central controller have heteropolarity. Attention please when installing.

### Wiring standards

All of the communication cables between each module and terminal module to the central controller are double core shielded twisted-pair cable. Specific wiring as the table below.

| The length of signal line                                  | Wiring dimension         |  |
|------------------------------------------------------------|--------------------------|--|
| ≤100                                                       | 0.3 mm <sup>2</sup> ×2   |  |
| 100 <x≤200< td=""><td>0.5mm<sup>2</sup>×2</td></x≤200<>    | 0.5mm <sup>2</sup> ×2    |  |
| 200 <x≤300< td=""><td>0.75mm<sup>2</sup>×2</td></x≤300<>   | 0.75mm <sup>2</sup> ×2   |  |
| 300 <x≤400< td=""><td>1.25×2mm<sup>2</sup>×2</td></x≤400<> | 1.25×2mm <sup>2</sup> ×2 |  |
| 400 <x≤500< td=""><td>2×2mm<sup>2</sup>×2</td></x≤500<>    | 2×2mm <sup>2</sup> ×2    |  |

### Installation condition

Don't install in the place where it is easy to produce noise.

It will be unavailable if it is installed near to the computer, auto-door, elevator, or other equipments what can produce noise.

Don't install in the place where it is wetor shake violent.

It will cause failure if you install in the place where is very wet or shake violent. Don't install in the place where it is by direct sunlight or near to the heat.

It will cause failure if you install in the place by direct sunlight or near to the heat.

First, fix the rack on the cassette on the wall. Use A and B two holes if it is 120 cassette, use A and C two holes if it is 86 cassette.

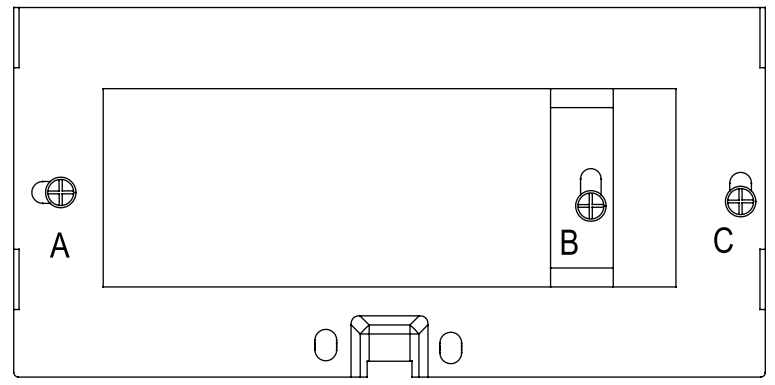

There are two pothooks on each side of the rack. There are four recesses corresponding with the pothooks on the back of the central controller.

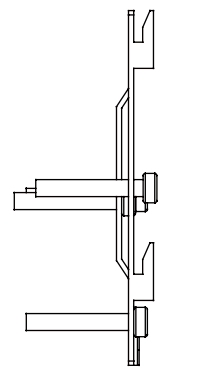

Installation diagram of the side of the rack

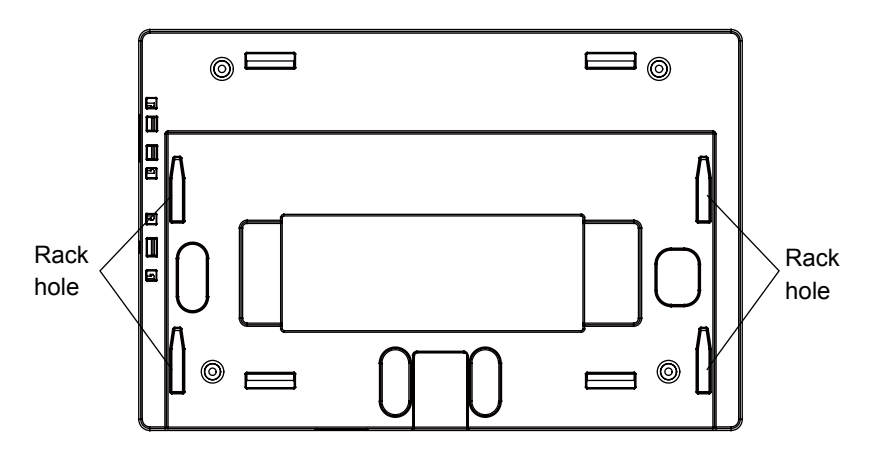

The installation of power adapter

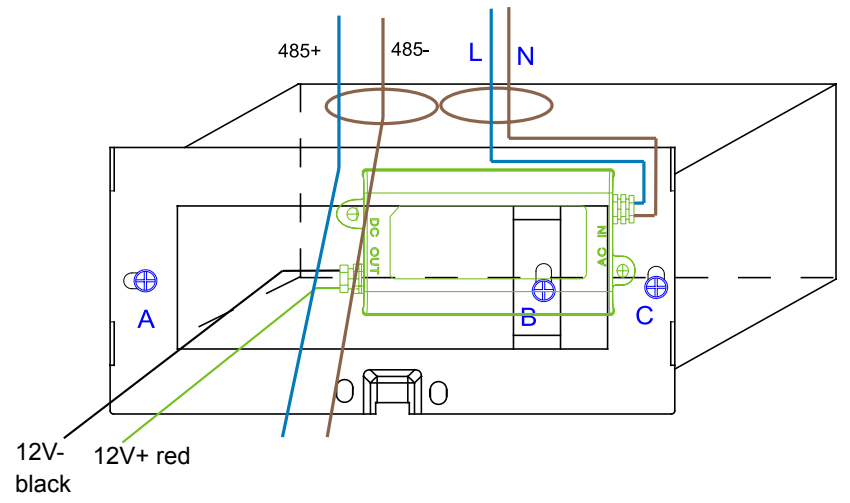

Put the power adapter into the cassette and fix the rack.Put the line of secondary power adapter and the 485 line of converter board out of the rack, and set on the central controller. Then fix the central controller on the rack

#### Wiring between power adapter and central controller

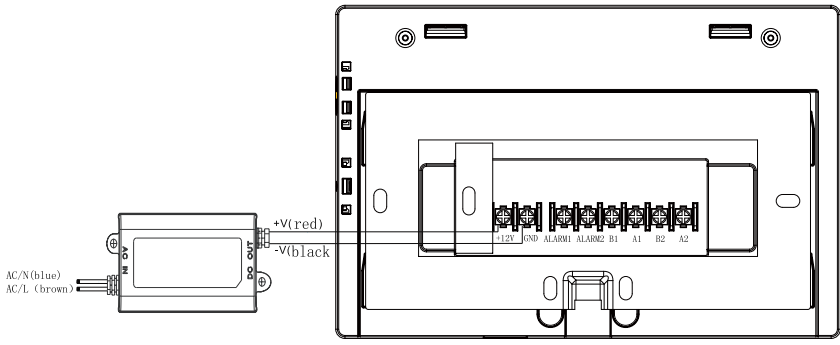

After connection, put the central controller on the rack

| and the second second sec | POWER |
|----------------------------------------------------------------------------------------------------|-------|
| 9 <b>4</b> 9                                                                                                    |       |

Aim the central controller recesses at pothook, and fix from to to bottom. Then the installation is complete.

Trane - by Trane Technologies (NYSE: TT), a global climate innovator - creates comfortable, energy efficient indoor environments for commercial and residential applications. For more information, please visit trane.com or tranetechnologies.com.

Trane has a policy of continuous product and product data improvement and reserves the right to change design and specifications without notice. We are committed to using environmentally conscious print practices.